# NOVENTI

## SCHRITT-FÜR-SCHRITT ANLEITUNG:

### Installation Ihres Online Zertifikats

Für die Nutzung von apothekeOnline werden folgende Browser empfohlen:

- Microsoft Edge
- Google Chrome
- Mozilla Firefox

Nach erfolgreicher Installation Ihres apothekeOnline Zertifikats, ist dieses in einem zentralen Windows Zertifikatsspeicher auf Ihrem Rechner hinterlegt. Alle empfohlenen Browser greifen auf diesen zentralen Speicher zu, sodass Sie frei wählen können, welchen Browser Sie zukünftig verwenden möchten.

Bei einem Browser-Wechsel entfällt der erneute Import Ihres persönlichen Zertifikats!

**Hinweis:** Im Laufe der Zertifikatsinstallation wird das Passwort des apothekeOnline Admin-Benutzers benötigt. Bitte halten Sie dieses bereit.

#### Schritt 1:

- Melden Sie sich wie gewohnt in apothekeOnline an.
- Klicken Sie in der Menüleiste auf Einstellungen  $\rightarrow$  "Benutzerverwaltung" (1).
- Klicken Sie auf den Reiter "Zertifikat" (2).
- Klicken Sie auf den Button "Neues Zertifikat" (3).

| apothekeOnline 👦 NOVENTI |   |                     |            |   |                        |                        |                        | I 🖸 🗗           |
|--------------------------|---|---------------------|------------|---|------------------------|------------------------|------------------------|-----------------|
| <b>⋒</b> Startseite      |   | 1                   | 2          | 3 |                        | 1                      | 5                      |                 |
| 💝 cashManager            |   | BENUTZERVERWALTUNG  | ZERTIFIKAT |   |                        | Be                     | nutzerver              | waltung         |
| 🛱 rezept360°             |   |                     |            |   |                        |                        |                        |                 |
| 🔝 dataNow                | ~ | Zertifikat          |            |   |                        |                        |                        | 0               |
| 题 scanDialog             | ~ | Gültige Zertifikate |            |   |                        |                        |                        |                 |
| 🗱 Hilfsmittel            | ~ | SERIENNUMMER        | STATUS     |   | AKTIVIERT AM           | GÜLTIG AB              | GÜLTIG BIS             |                 |
| Abrechnung               | ~ | 1ab9437e07960eab    | AKTIV      |   | TT.MM.JJJJ<br>hh:mm:ss | TT.MM.JJJJ<br>hh:mm:ss | TT.MM.JJJJ<br>hh:mm:ss |                 |
| Prüfung                  | ~ |                     |            |   |                        | « ‹                    | 1 > +5                 | 30 🗸            |
| Abgabequoten             | ~ |                     |            |   |                        |                        |                        |                 |
| 🛛 Auswertungen           | ~ |                     |            |   |                        |                        |                        |                 |
| 🔯 Einstellungen          | ^ |                     |            |   |                        |                        |                        |                 |
| Benutzerverwaltung       |   |                     |            |   |                        |                        |                        |                 |
| Serviceleistungen        |   |                     |            |   |                        |                        | 3                      | EUES ZERTIFIKAT |
| Einstellungen            |   |                     |            |   |                        |                        |                        |                 |
| Info-Direkt              |   |                     |            |   |                        |                        |                        |                 |

#### Schritt 2: Klicken Sie auf "2. Persönliches Zertifikat speichern".

| BENUTZERVERWALTUNG               | ZERTIFIKAT             | 1       | Benutzerverwaltung                                                           |
|----------------------------------|------------------------|---------|------------------------------------------------------------------------------|
| Zertifikat                       |                        |         | 0                                                                            |
| Bitte lesen Sie sich die Zert    | ifikats-Installations  | anleitu | ng vor dem Speichern des Zertifikates durch und drucken sich diese ggf. aus. |
|                                  |                        | 1       | . ZERTIFIKATS-INSTALLATIONSANLEITUNG                                         |
|                                  |                        |         | 2. PERSÖNLICHES ZERTIFKAT SPEICHERN                                          |
| A Hinweis<br>Bitte sichern Sie I | hr Zertifikat auf eine | em zwei | ten Datenträger, um auf dieses stets zugreifen zu können.                    |

#### Schritt 3:

- Berücksichtigen Sie den Hinweis und akzeptieren diesen durch Klicken auf das Häkchen (1).
- Geben Sie Ihr Admin Passwort ein (2) und klicken Sie anschließend auf "Zertifikat erstellen" (3).

|    | Ihre Zustimmung erforderlich                                                                                                    |
|----|----------------------------------------------------------------------------------------------------|
|    | Ein neues apothekeOnline Zertifikat wird für Ihre Apotheke ausgestellt.                                                                                                    |
| 0[ | Mir ist bewusst, dass mit Neuausstellung eines apothekeOnline Zertifikates alle derzeit gültigen apothekeOnline Zertifikate meiner Apotheke in 5 Tagen ungültig werden.<br>Hinweis: Auch das zuletzt aktivierte Zertifikat vom TT.MM.JJJJ 00:00:00 wird ungültig. |
|    | Admin-Freigabe                                                                                                    |
|    | Für das Ausstellen eines neuen apothekeOnline Zertifikates ist die Freigabe des<br>apothekeOnline Admins erforderlich.                                                                                                    |
|    | Kennung: Admin 2 Passwort:                                                                                                    |
|    | BEENDEN                                                                                                    |

#### Schritt 4:

- Wählen Sie "Datei speichern" (1) und klicken Sie auf "OK" (2).
- Wählen Sie ein Verzeichnis für Ihr Zertifikat aus und klicken Sie auf "Speichern" (3).
- Bitte merken Sie sich den Speicherpfad, Sie benötigen diesen später wieder.

|                                                             | 🔞 Bitte geben Sie den Dateinam                                                | en an, uni | ter dem die | e Datei gespei   | chert werden so       | II ×      |  |
|-------------------------------------------------------------|-------------------------------------------------------------------------------|------------|-------------|------------------|-----------------------|-----------|--|
| Öffnen von 300000000_Beispiel.p12                           | € → ↑ 📕 « 01_Dow > 0                                                          | 1 Zertifik | at v        | C °01 Z          | ertifikat" durchsuche | n ,0      |  |
| Sie möchten folgende Datei öffnen:                          | Organisieren 👻 Neuer Ordner                                                   |            |             |                  | 8≕ ▼                  | 0         |  |
| 30000000_Beispiel.p12                                       | Musik                                                                         | ^          | Name        | ^                |                       | Änderung  |  |
| Vom Typ: p12 File (4,4 KB)                                  | Videos                                                                        | - 11       | 300000      | 000_Beispiel.p12 |                       | 22.02.201 |  |
| Wie soll Firefox mit dieser Datei verfahren?                | Lokaler Datenträger (C:)<br>Volume (D:)<br>I _ On_Downloads<br>0 1 Zertifikat |            | <           |                  |                       | >         |  |
| Datei speichern                                             | Dateiname: 30000000_Beispie                                                   | l.p12      |             |                  |                       | ~         |  |
| <u>Für Dateien dieses Typs immer diese Aktion ausführen</u> | Dateityp: p12 File (*.p12)                                                    |            |             |                  |                       |           |  |
| OK 2.chen                                                   | Ordner ausblenden                                                             |            |             | Speic            | hern 3 rec            | then      |  |

Schritt 5: "Drucken" (1) Sie das angezeigte Passwort aus oder schreiben Sie es sich auf (2). Verwahren Sie das Passwort gut und schützen es vor Dritten. Halten Sie Ihr Passwort für die Installation des Online Zertifikats bereit.

| BENUTZERVERWALTUNG ZERTIFIK                                                       | AT (1)                                                  | Benutzerverwaltung                                        |
|-----------------------------------------------------------------------------------|---------------------------------------------------------|-----------------------------------------------------------|
| apothekeOnline Zertifikate l                                                      | aden                                                    | ② 2 ➡ DRUCKEN                                             |
| Zum sicheren Einsatz von apothekOnline                                            | ist die Anwendung von Client                            | -Zertifikaten zur Nutzer-Authentisierung vorgesehen.      |
| Wichtig: Bitte drucken Sie das nachfolge                                          | nde Passwort aus und installie                          | eren das geladene Zertifikat laut Installationsanleitung. |
| Passwort des neuen Zertifika                                                      | ates: 12stelligesPW                                     | 1                                                         |
| Bitte beachten Sie, dass aus Sicherheits<br>Apotheke innerhalb von 5 Tagen automa | gründen mit Ausstellung diese<br>tisch ungültig werden. | s Zertifikates alle derzeit aktiven Zertifikate Ihrer     |

Schritt 6: Rufen Sie den Speicherort Ihres Online Zertifikats auf (1). Klicken Sie auf die Zertifikatsdatei (2).

| 📕 📕 🖓 🖵 🗍                | D:\EigeneDateien\ | Desktop\Online Zertifikat                                 |                                       |                    |                 |                                |
|--------------------------|-------------------|-----------------------------------------------------------|---------------------------------------|--------------------|-----------------|--------------------------------|
| Datei Start              | Freigeben         | Ansicht                                                   |                                       |                    |                 |                                |
| An Schnellzugriff        | Kopieren Einfügen | X Ausschneiden<br>Pfad kopieren<br>🖻 Verknüpfung einfügen | Verschieben Kopieren<br>nach * nach * | Löschen Umbenennen | Neues Elen      | nent <del>•</del><br>Lugriff • |
|                          | Zwischenabl       | age                                                       | Organ                                 | nisieren           | Neu             |                                |
| ← → × ↑                  | - > Computer      | r > Desktop > Online Zert                                 | ifikat                                | Ā                  | inderungsdatum  | Тур                            |
| 🧊 3D-Objekte<br>📰 Bilder | •                 |                                                           | 200000000_Beispiel                    | .p12               | 0.12.2020 09:19 | Private                        |
| 📃 Desktop                |                   |                                                           |                                       |                    |                 |                                |
| Online Z                 | ertifikat         |                                                           |                                       |                    |                 |                                |
| -                        |                   |                                                           |                                       |                    |                 |                                |

Schritt 7: Der Zertifikatimport-Assistent öffnet sich. Klicken Sie auf "Weiter" (1). Klicken Sie erneut auf "Weiter" (2).

| 🔶<br>🐓 Zertifik                                         | atimport-Assistent                                                                                                    | × | ÷ | F Zertifikatimport-Assistent                                                                    | × |
|---------------------------------------------------------|----------------------------------------------------------------------------------------------------|---|---|-------------------------------------------------------------------------------------------------|---|
| Willko                                                  | nmen                                                                                                    |   |   | Zu importierende Datei<br>Geben Sie die Datei an, die importiert werden soll.                   |   |
| Dieser Assi<br>Zertifikatss                             | stent hilft Ihnen beim Kopieren von Zertifikaten, Zertifikatvertrauenslisten und<br>perrilsten vom Datenträger in den Zertifikatspeicher.                                                                                                    |   |   | Dateiname:<br>D:/EigeneDateien/Desktop/Online Zertifikat\300000000_Beispiel[p1]<br>Durchsuchen  | _ |
| Ein von ein<br>Es enthält I<br>Netzwerkve<br>gespeicher | er Zertifizierungsstelle ausgestelltes Zertifikat dient der Identitätsbestätigung.<br>Informationen für den Datenschutz oder für den Aufbau sicherer<br>erbindungen. Ein Zertifikatspeicher ist der Systembereich, in dem Zertifikate<br>werden. |   |   | Hinweis: Mehrere Zertifikate können in einer Datei in folgenden Formaten gespeichert<br>werden: |   |
| Speichero                                               | vrt                                                                                                    |   |   | Privater Informationsaustausch - PKCS #12 (.PFX,.P12)                                           |   |
| <ul> <li>Aktue</li> </ul>                               | ller Benutzer                                                                                                    |   |   | Syntaxstandard kryptografischer Meldungen - "PKCS #7"-Zertifikate (.P7B)                        |   |
|                                                         | er Computer                                                                                                    |   |   | Microsoft Serieller Zertifikatspeicher (.SST)                                                   |   |
| Klicken Sie a                                           | auf "Weiter", um den Vorgang fortzusetzen.                                                                                                    |   |   |                                                                                                 |   |
|                                                         | Weiter Abbrechen                                                                                                    |   |   | 2 Weiter Abbrechen                                                                              |   |

#### Schritt 8:

- Geben Sie das Zertifikatspasswort ein (1).
- Aktivieren Sie "Schlüssel als exportierbar markieren. Dadurch können Sie Ihre Schlüssel zu einem späteren Zeitpunkt sichern bzw. überprüfen." (2).
- Klicken Sie auf "Weiter" (3).

|   | Der private Schlüssel wurde mit einem Kennwort geschützt, um die Sicherheit zu<br>gewährleisten.                                                                                                    |
|---|----------------------------------------------------------------------------------------------------|
|   | Geben Sie das Kennwort für den privaten Schlüssel ein.                                                                                                    |
| 1 | Kennwort:                                                                                                    |
|   | 1                                                                                                    |
|   | Kennwort anzeigen                                                                                                    |
|   |                                                                                                    |
|   | Importoptionen:                                                                                                    |
|   | Hohe Sicherheit für den privaten Schlüssel aktivieren. Wenn Sie diese Option<br>aktivieren, werden Sie immer dann, wenn der private Schlüssel von einer<br>Anwendung verwendet wird, zur Kennworteingabe aufgefordert. |
| 2 | Schlüssel als exportierbar markieren. Dadurch können Sie Ihre Schlüssel zu<br>einem späteren Zeitpunkt sichern bzw. überführen.                                                                                        |
|   | Privaten Schlüssel mit virtualisierungsbasierter Sicherheit schützen (nicht exportierbar)                                                                                                    |
|   |                                                                                                    |

#### Schritt 9:

- Klicken Sie auf "Weiter" (1).
- Klicken Sie auf "Fertig stellen" (2).

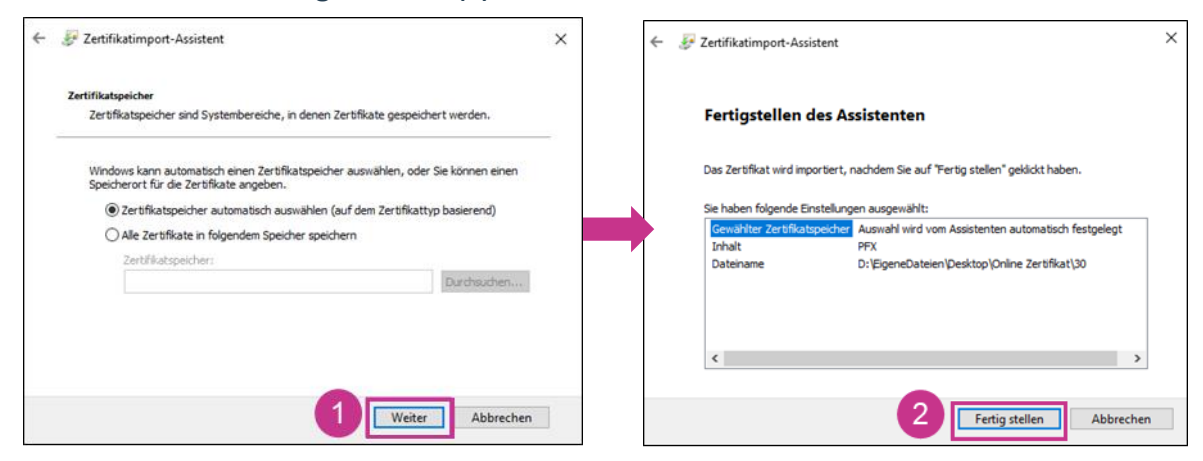

• Sie erhalten die Meldung: "Der Importvorgang war erfolgreich." Klicken Sie auf "OK" (3).

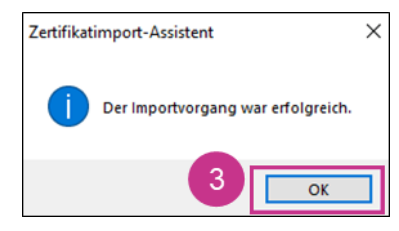

#### Hinweis:

An den verschiedenen Arbeitsplätzen, an denen Sie apothekeOnline nutzen möchten, können Sie das Zertifikat in den folgenden 5 Tagen in apothekeOnline herunterladen.

Melden Sie sich am entsprechenden Gerät in apothekeOnline an.

• Öffnen Sie wie in Schritt 1 beschrieben die Benutzerverwaltung/ Zertifikat. Klicken Sie auf die Lupe (1).

| apothekeOnline 👦 NOVEN | ті |                     |            |   |                         |                        | <b>H</b>               | ⊠ [•    |
|------------------------|----|---------------------|------------|---|-------------------------|------------------------|------------------------|---------|
| 6 Startseite           |    | 1                   | 2          | 3 |                         | 4                      | 5                      |         |
| cashManager            |    | BENUTZERVERWALTUNG  | ZERTIFIKAT | ) |                         | Be                     | nutzerverwal           | tung    |
| rezept360°             |    |                     |            |   |                         |                        |                        |         |
| dataNow                | ~  | Zertifikat          |            |   |                         |                        |                        | 0       |
| scanDialog             | ~  | Gültige Zertifikate |            |   |                         |                        |                        |         |
| 🗱 Hilfsmittel          | ~  | SERIENNUMMER        | STATUS     |   | AKTIVIERT AM            | GÜLTIG AB              | GÜLTIG BIS             | _       |
| Abrechnung             | ~  | 21bf27844a84cf06    | AKTIV      |   | TT.MM.JJJJJ<br>hh:mm:ss | TT.MM.JJJJ<br>hh:mm:ss | TT.MM.JJJJ<br>hh:mm:ss | ٦       |
| Prüfung                | ~  | 1ab9437e07960eab    | AKTIV      |   | TT:MM.JJJJJ<br>hh:mm:ss | TT.MM.JJJJ<br>hh:mm:ss | TT:MM:JJJJ<br>hh:mm:ss |         |
| Abgabequoten           | ~  |                     |            |   |                         | ~~ <                   | 1 > +5 30              | ~       |
| Auswertungen           | ~  |                     |            |   |                         |                        |                        |         |
| 🄯 Einstellungen        | ^  |                     |            |   |                         |                        |                        |         |
| Benutzerverwaltung     |    |                     |            |   |                         |                        |                        |         |
| Serviceleistungen      |    |                     |            |   |                         |                        | NEUES Z                | ERTIFIK |
| Einstellungen          |    |                     |            |   |                         |                        |                        |         |
| Info-Direkt            |    |                     |            |   |                         |                        |                        |         |

- Stimmen Sie dem Download zu (2).
- Geben Sie das Admin-Passwort ein (3) und klicken Sie auf "Zertifikat laden" (4).

| Ihre Zusti               | mmung erford                       | lerlich                         |               |                   |                |     |
|--------------------------|------------------------------------|---------------------------------|---------------|-------------------|----------------|-----|
| La                       | aden des apoth                     | iekeOnline Zerf                 | tifikates vor | n 31.08.2022 1    | 2:51:51.       |     |
| Admin-                   | Freigabe                           |                                 |               |                   |                |     |
| Für das Aus<br>apothekeO | sstellen eines r<br>nline Admins e | neuen apotheke<br>erforderlich. | eOnline Zer   | tifikates ist die | Freigabe des   |     |
| Kennung:                 | Admin 3                            | Passwort:                       |               |                   |                |     |
|                          |                                    |                                 |               | BEENDEN           | ZERTIFIKAT LAD | DEN |
|                          |                                    |                                 |               |                   |                |     |

• Halten Sie das Zertifikatspasswort bereit und fahren Sie mit Schritt 6 fort.

Um das Zertifikat später in weiteren Anwendungen zu installieren, können Sie es für die Übertragung alternativ auch auf einem mobilen Datenträger speichern. Beachten Sie bitte, dass das Zertifikatspasswort nicht am selben Ort wie das Zertifikat gespeichert werden sollte. Darüber hinaus empfehlen wir Ihnen, den mobilen Datenträger mit einem Passwort zu sichern. So können Sie das Zertifikat vor dem Zugriff unberechtigter Personen schützen.

#### Geschafft, Sie haben die Installation erfolgreich abgeschlossen und können jetzt apothekeOnline verwenden.